1. トップ画面より、「報告する」をクリック

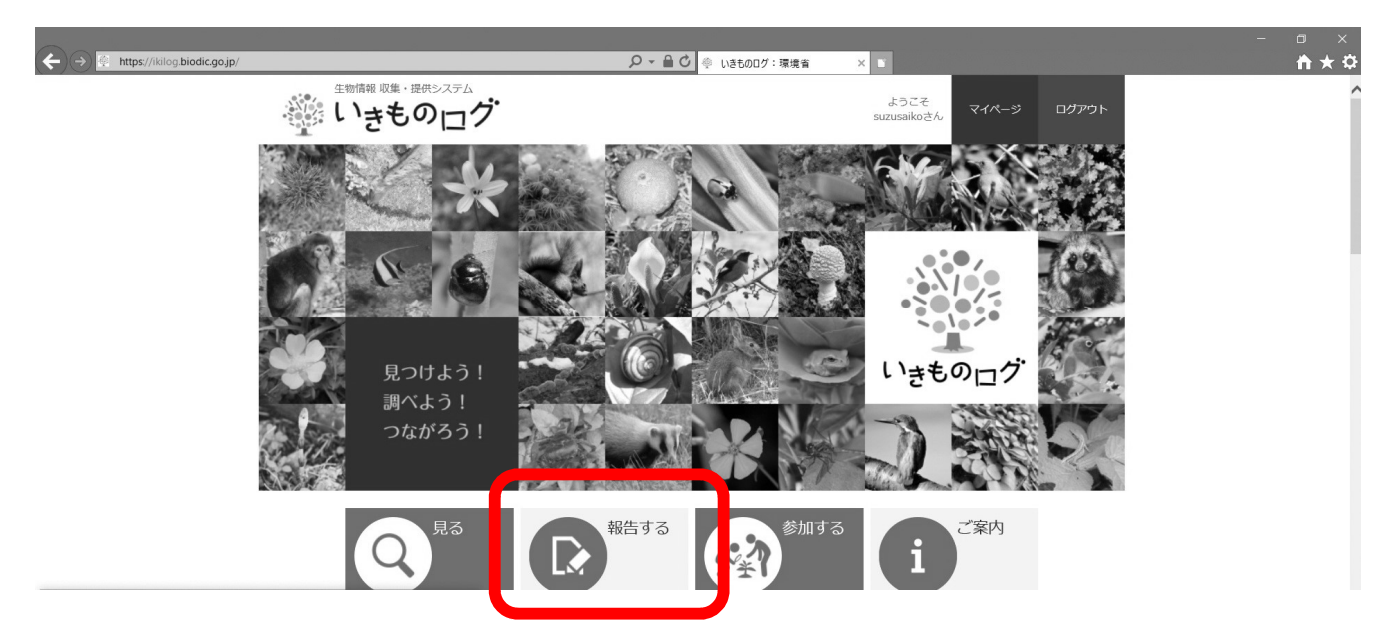

2.「調査名」タブより「高尾・陣場山のいきものづくり」を選択

| C → mtps://wildg.biolocg.gp/kepottkegite/ C 見る 報告9る CC ● 値別載音:環境音 × ■ | n x Q |
|-----------------------------------------------------------------------|-------|
| · · · · · · · · · · · · · · · · · · ·                                 | ^     |
| <b>個別報告</b> 一括報告 種名調べ支援                                               |       |
| <u>トップページ</u> > 個別報告する                                                |       |
| ■ 個別報告する                                                              |       |
| 基本情報を入力してください。 必須 の項目は、必ず入力してください。 20 (の項目は、必ず入力してください。 20 (の)を見る     |       |
| 基本情報                                                                  |       |
| 調査名 必須<br>高尾・陣場山のいきものマップづくり(主催:東京都環境局自然環境部緑環境課)                       |       |
| 写真を登録する                                                               |       |
| 写真1に、竹蔭するexi情報を「確認年月日」「確認場所」の設定に利用します。                                |       |
|                                                                       |       |
| ここに<br>ドラッグ8.Fロップすると画像 写真2 写真3                                        |       |

3. 写真等必須情報を入力し、入力内容を確認する。詳細な入力内容はいきものログトップページより>このサイトの使い方(https://ikilog.biodic.go.jp/Guide/)を参照のこと

|                                                        |                                                            |                                         | - 0 × |
|--------------------------------------------------------|------------------------------------------------------------|-----------------------------------------|-------|
| 和因素//Miliog.broad.go.gg/repOffRegIster//<br>網度系<br>10進 | 度 緯度 地図に表示<br>35.62534940067626<br>経度<br>139.2489237774862 | ● 国力時間 : 陳項 音 ×<br>Leafet   担理能分イル<br>Q |       |
| 網度加度分析                                                 | 度 編度 度 分 秒<br>経度 度 分 秒                                     |                                         |       |
| 名称コンン                                                  | K                                                          |                                         |       |
|                                                        | 沖密を確認する 詳細情報を入力する                                          | ページの先調へ↑                                |       |

4.「すべての登録を確定する」をクリック

|   |                  |                     |                  |                 | - 🗅 🗙    |
|---|------------------|---------------------|------------------|-----------------|----------|
|   | egister/Confirm/ | Laked I             | ♀ ♀ ♀ ⊘ 個別報告:環境省 | ×               | <u> </u> |
|   | 大分類              | :植物                 |                  |                 | /        |
|   | 中分類              | : 顕花植物              |                  |                 |          |
|   | 出現ステータス          | : あり                |                  |                 |          |
|   | 確認場所 緯度          | : 35.62534940067626 |                  |                 |          |
|   | 経度               | : 139.2489237774862 |                  |                 |          |
|   | 住所               |                     |                  |                 |          |
|   | 名称               |                     |                  |                 |          |
|   | コメント             |                     |                  |                 |          |
| 1 | 詳細情報を入力する        |                     | _                |                 |          |
| I | 戻る               | すべての登録を確定する         |                  |                 |          |
|   |                  |                     |                  | <u>ページの先調へ↑</u> |          |
|   |                  |                     |                  |                 |          |

## 5. 登録完了

| ← ← https://ikilog.biodic.go.jp/ReportRegister/Complete | 🔎 🖌 🔒 🖸 👳 個別報告:環境省   | ×                       |                    | <b>☆</b> |
|---------------------------------------------------------|----------------------|-------------------------|--------------------|----------|
| 生物情報収集・提供システム いきものログ                                    |                      | ようこそ<br>suzusaikoさん マイハ | ペ <i>ージ ログア</i> ウト |          |
| Q 見る 報告する                                               | る 🙀 参加する             |                         |                    |          |
| 個別報告 一括報告                                               | 種名調べ支援               |                         |                    |          |
| <u>トップページ</u> > 個別報告する                                  |                      |                         |                    | -        |
| ■ 個別報告:報告完了                                             |                      |                         |                    |          |
| 個別報告が完了しました。ご協力ありオ                                      | がとうござました!            |                         |                    |          |
| 同じ日時・場所の報告を続ける別の日間                                      | 時・場所の報告をする トップページへ戻る |                         |                    |          |

ページの先頭へ↑